Optimizing Partner aka What's New!

#### Lynne Y. Gratton, CPPM & Randy Lavin PCC 2016 Users' Conference

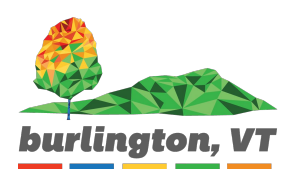

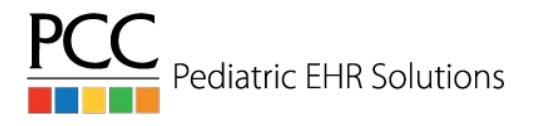

## **Optimizing Partner**

## Overview

- → Linking providers from Partner to EHR
- → External cause codes
- → autoflag / autoflaglog
- → oops
- → Reviewing bills

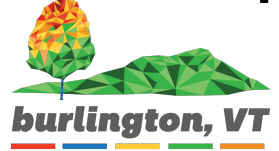

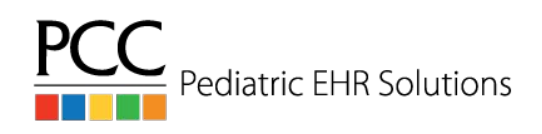

## **Optimizing Partner**

### Overview

- → Checking eligibility for all patient plans
- → autopip
- → ebills
- → notify

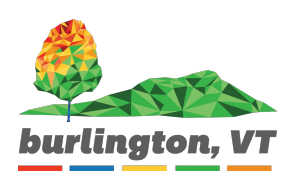

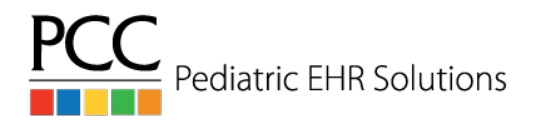

## Optimizing Partner Partner/EHR Provider Linking (6.29)

→ Make sure to link your providers from Partner to the EHR via the Provider table in ted

| PROVIDER INFORMA              | Entry 2 of 26                      |                   |
|-------------------------------|------------------------------------|-------------------|
| Provider Name:<br>Short Name: | Elizabeth Casey, M.D.<br>Dr. Casey | Type: <u>Real</u> |
| Last Name:<br>Thitials:       | Casey                              |                   |
| Prov Group:                   | Casey                              |                   |
| EHR User:                     | Elizabeth Casev. M.D. (elizabeth)  |                   |

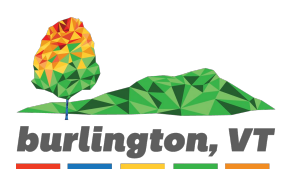

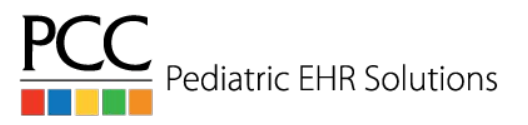

## Optimizing Partner External Cause ICD-10 Codes (7.2)

- → Partner will drop any claims with an external cause code as the primary diagnosis to the Bad Claims report
  - V, W, or Y ICD-10 codes
  - When posting charges verify these are not primary

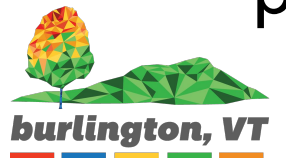

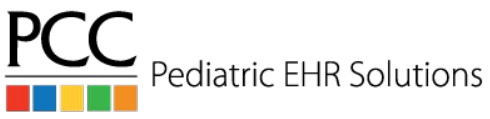

Optimizing Partner autoflag

- → Automatically flag patients
  - Create recaller criteria, select a flag
    - Inactive flag for patients not seen in 3 years
    - 18 year olds
    - VFC flags for patients with Medicaid

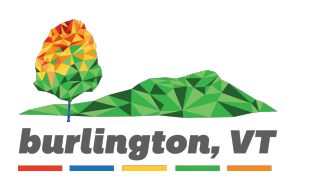

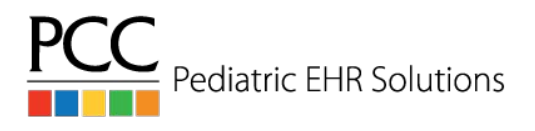

Optimizing Partner autoflag

- → Automatically flag patients
  - Up to 6 sets available
  - Runs automatically each night

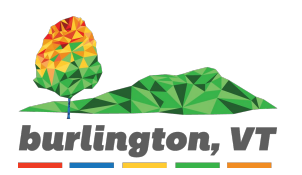

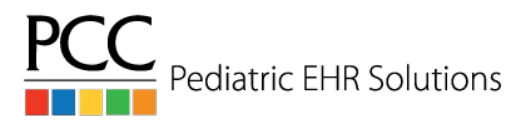

Optimizing Partner autoflaglog (6.28)

→ Use autoflaglog to review who was flagged

# Speak with your client advocate to set this up for your office.

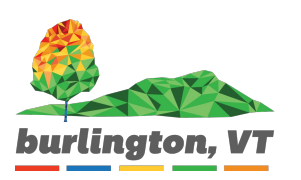

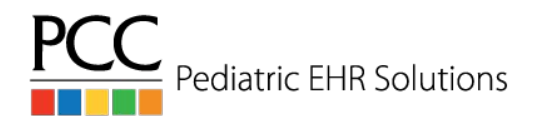

Optimizing Partner oops (6.28)

Many changes in oops over the past two years!

- → Updating CPT code modifiers
  - F5 for Visit Status
  - Select the procedure to update
  - Arrow up on the visit status screen and add your modifier

Make sure to batch a new claim

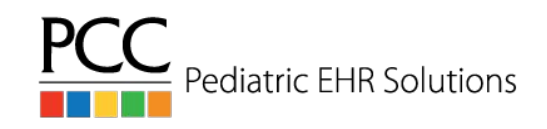

Optimizing Partner oops (7.3)

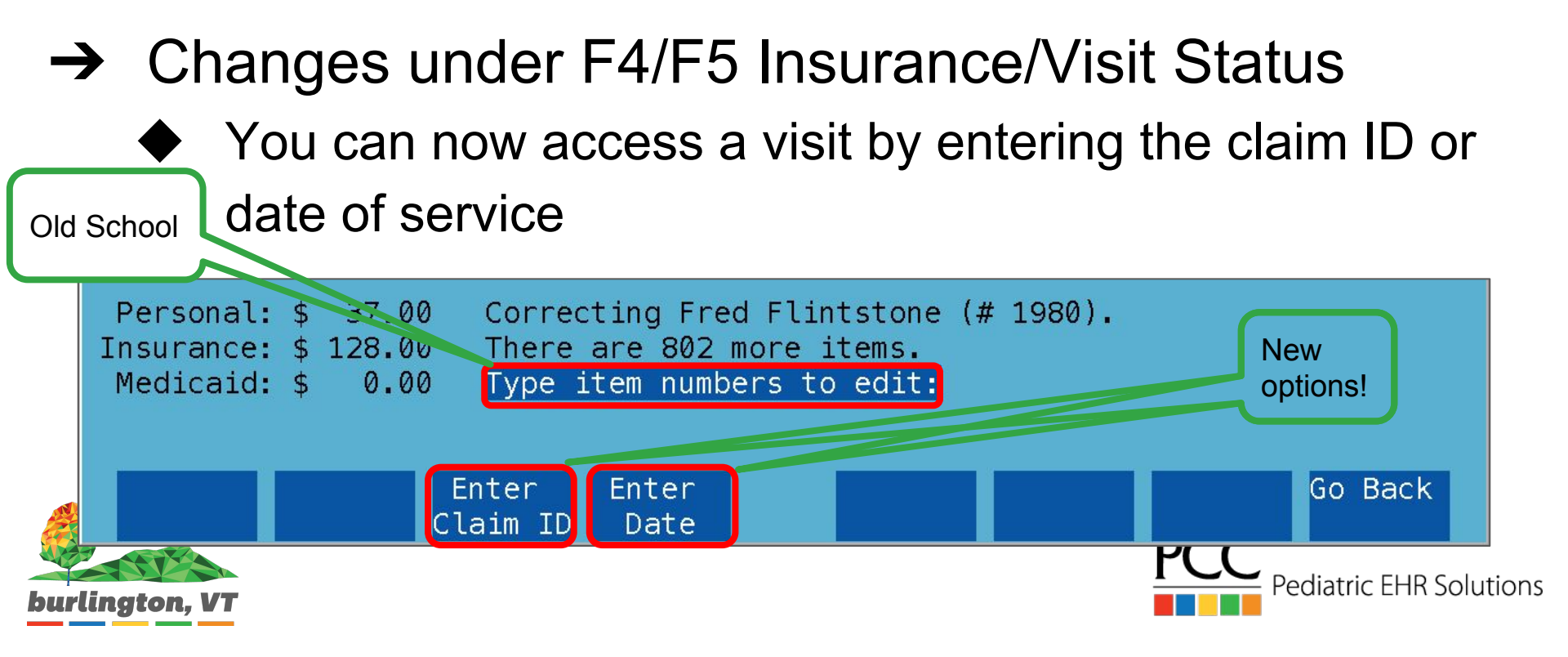

Optimizing Partner oops (6.29)

- → Changes under F4/F5 Insurance/Visit Status
  - Access policies easily
  - Add/Edit visit notes

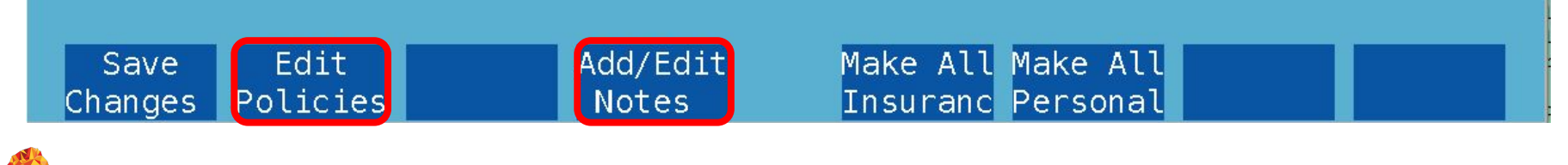

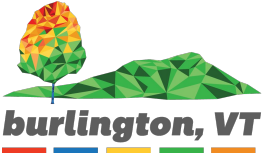

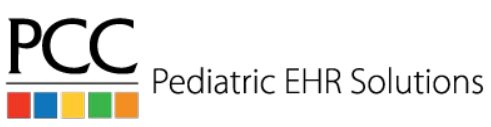

Optimizing Partner oops (6.29)

- → Visit notes
  - ♦ Add visit specific notes in oops

| Pat PCC: 3335                                         | Correct Mistakes – Visit No                                  | es 01/16/16                         | Page 1 of 1          |
|-------------------------------------------------------|--------------------------------------------------------------|-------------------------------------|----------------------|
| Search Patter                                         | n: Sear                                                      | ch on whole words:                  | No                   |
| ✗ 06/16/16<br>Here is my very in<br>insurance company | nportant note tracking what I<br>about their lack of payment | have discussed wi<br>- 01:46 pm pcc | th the<br>(Modified) |
| rlington. VT                                          |                                                              | F                                   | Pediatric EHR Solut  |

## Optimizing Partner oops (7.4)

#### → Visit notes

#### • See them in inscoar, as well as visit totals

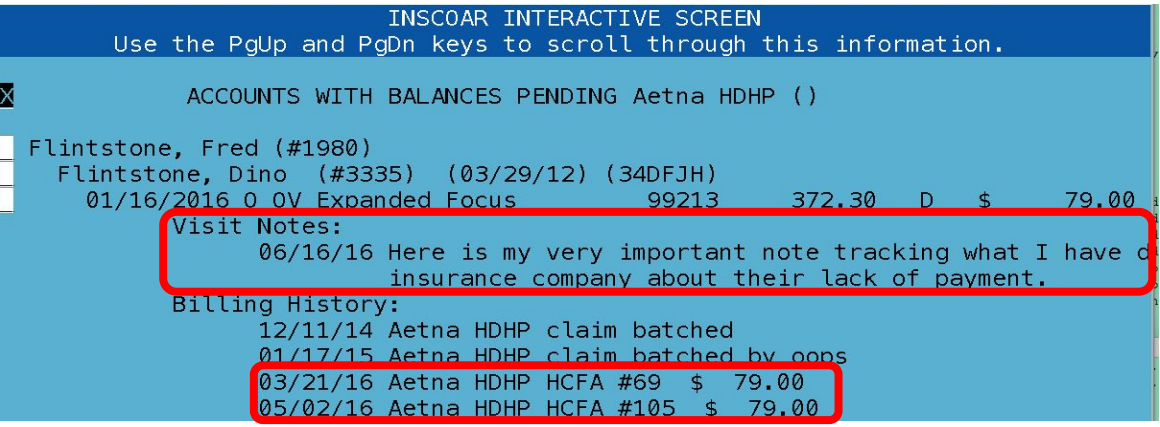

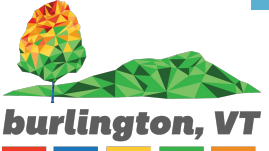

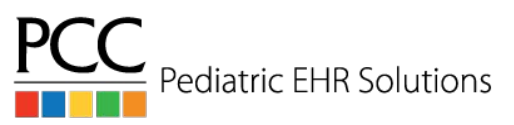

Optimizing Partner oops (7.3)

→ F2 Generate Claim

Just like F4/F5 when you generate a claim it allows

Old School **Vou to enter the claim ID or visit date**.

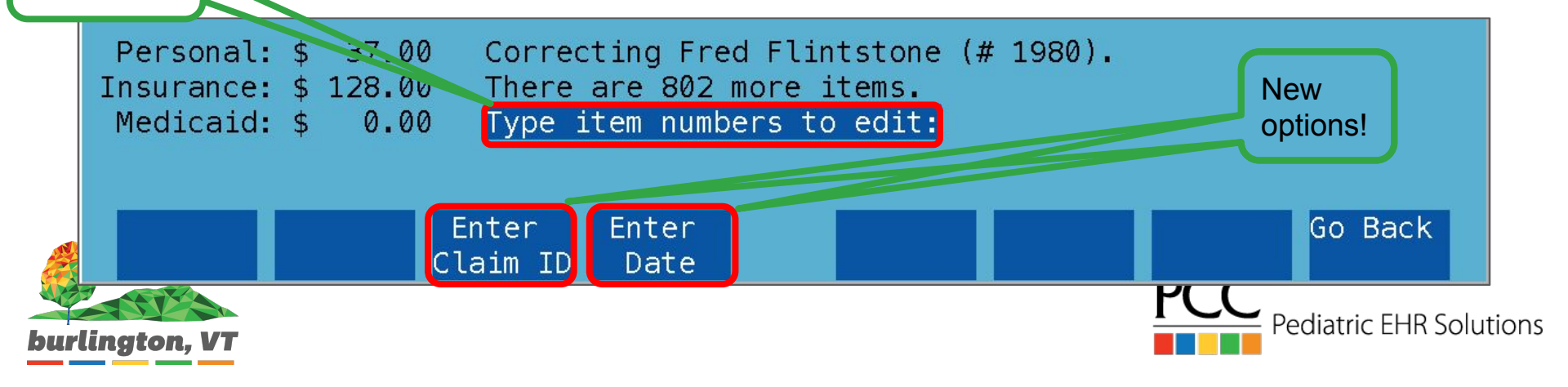

Optimizing Partner oops (7.4)

→ See visit totals

| ITEM | PATIENT  | PROCEDURE       |                  | DIAG       | SVC      | BIL    | AMOUNT | SUM DUE  |
|------|----------|-----------------|------------------|------------|----------|--------|--------|----------|
| 01   | 1/16/16  |                 |                  |            |          |        |        | 7        |
| 1)   | PC Dino  | 99213 OV E>     | kpanded          | Focu 372.3 | 30 D     | D      | 79.00  | 79.00    |
|      | 06/17/16 | Note: Here is n | ny very          | important  | note tra | acking | what I | have dis |
| 2)   | 05/02/16 | Aetna HDHP HCFA | A #105           | \$ 79.00   |          |        |        |          |
| 3)   | 03/21/16 | Aetna HDHP HCFA | 4 <i>#</i> 69 \$ | 79.00      |          |        |        |          |

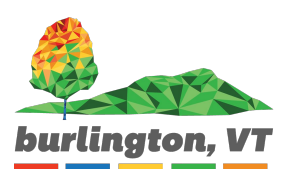

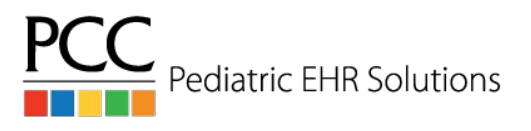

Optimizing Partner oops (6.29)

→ Viewing CPT codes on the first screen

| ITEM | PATIENT  | PF    | OCEDU | JRE         |        |        | DIAG  | S    | VC BI | IL . | AMOUNT | r sum e  | DUE |
|------|----------|-------|-------|-------------|--------|--------|-------|------|-------|------|--------|----------|-----|
| 0    | 1/16/16  |       |       |             |        |        |       |      |       |      |        |          | 7   |
| 1)   | PC Dino  | 99    | 213   | OV Ex       | pandeo | Focu   | B72.3 | 30 D | D     |      | 79.00  | ) 79.    | .00 |
|      | 06/17/16 | Note: | Here  | e is m      | y very | / impo | rtant | note | track | cing | what ] | [ have d | dis |
| 2)   | 05/02/16 | Aetna | HDHF  | <b>HCFA</b> | #105   | \$ 79  | 9.00  |      |       |      |        |          |     |
| 3)   | 03/21/16 | Aetna | HDHF  | P HCFA      | #69    | \$ 79  | .00   |      |       |      |        |          |     |

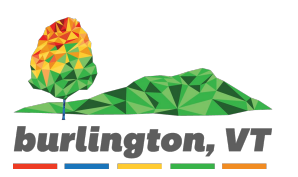

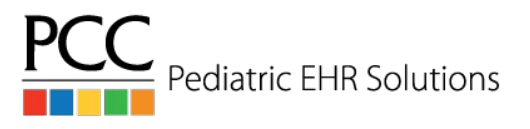

Optimizing Partner oops (6.29)

- → Viewing CPT codes on the first screen
  - ced allows you to turn this feature off

| System Files                                                                 |                                                                                  | Page 20 of 26    |             |
|------------------------------------------------------------------------------|----------------------------------------------------------------------------------|------------------|-------------|
|                                                                              | <u>Charge / Payment Posting</u>                                                  |                  |             |
|                                                                              |                                                                                  |                  |             |
|                                                                              | OOPS CONFIGURATION                                                               |                  |             |
| 109. If no payments are                                                      | selected, put none on the TOS claim                                              | form? <u>No</u>  |             |
| 110. When relinking a p<br>charges appear?<br>Ascending: Ol<br>Descending: M | ayment, in what order should the<br>dest charge first<br>ost recent charge first | <u>Ascending</u> |             |
| 111. By default, should                                                      | the billing history appear?                                                      | Yes              |             |
| 112. Should the Procedu                                                      | re Code appear with the Procedure De                                             | escription? Yes  |             |
|                                                                              |                                                                                  | Pediatr          | ic EHR Solu |

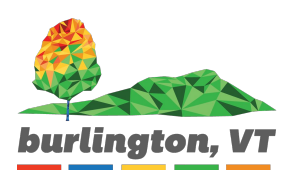

#### → Review personal bills before printing/submitting

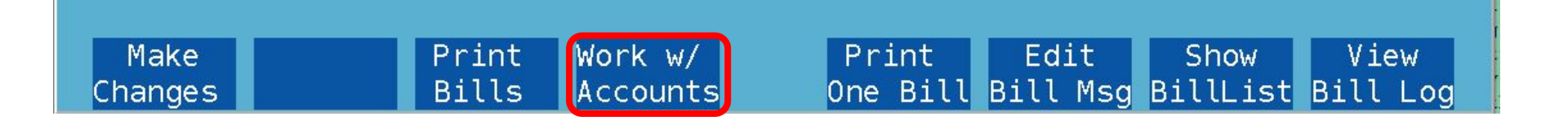

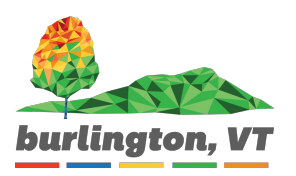

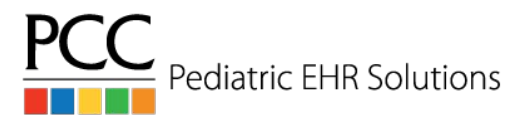

#### → Like persview, but new options

| Print Personal B:    | ills – Work         | with Acco        | ounts          | Generated:     | 06/24/2016        | 01:12pm          |
|----------------------|---------------------|------------------|----------------|----------------|-------------------|------------------|
| Account Name         | Current             | 3059             | 6089           | 90119          | 120+              | Total            |
| Batz, Keith          | \$ 0.00             | \$ 96.00         | \$ 0.00        | \$ 4.00        | \$ 0.00           | \$ 100.00        |
| Behl, Dennis         | \$ 76.00            | \$ 0.00          | \$ 0.00        | \$ 0.00        | \$ 0.00           | \$ 76.00         |
| Boltz, Howard        | \$ 415.00           | \$ 0.00          | \$ 0.00        | \$ 0.00        | \$ 0.00           | \$ 405.00        |
| Caruso, Donald       | \$ 0.00             | \$ 15.00         | \$ 0.00        | \$ 0.00        | \$ 0.00           | \$ 15.00         |
| Case, Tabatha        | \$ 45.40            | \$ 0.00          | \$ 0.00        | \$ 0.00        | \$ 0.00           | \$ 45.40         |
| Cooley, Mark         | \$ 10.00            | \$ 0.00          | \$ 0.00        | \$ 0.00        | \$ 0.00           | \$ 10.00         |
| Back Edit<br>Account | Correct<br>Mistakes | Post<br>Payments | Previe<br>Bill | W Hold<br>Bill | Form S<br>Letters | Sort By<br>Total |
|                      |                     |                  |                |                | PCC               | Pediatric F      |

#### → Preview bill

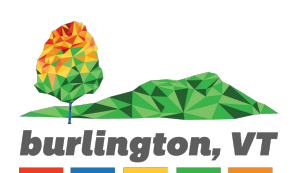

| PCC Pediatric Test Associates                                                                                                    |                                                                                                   |
|----------------------------------------------------------------------------------------------------|---------------------------------------------------------------------------------------------------|
| Your account is now 90 days past due. Please contact<br>our office to establish payment arrangements and to<br>avoid further action. | Billing Date   Pay<br>  06/24/16   \$<br> Pmt Method: MasterCar                                   |
|                                                                                                    |                                                                                                   |
|                                                                                                    | Sig:                                                                                              |
| Keith Batz<br>41 Carousel Circle<br>Brandon, VT 05733                                                                                | Send<br>PCC Pediatric Test<br>20 Winooski Falls<br>Suite 7<br>Winooski, VT 0540<br>(800) 722-1082 |
| Place Datach And Paturn                                                                                                    | Ton Portion With Your Pove                                                                        |
| Date of   Description of Services From                                                                                               | Payments &   Due Fr                                                                               |
| Service 01/01/06 to 11/28/10 Charg                                                                                                   | es   Adjustments  Insura                                                                          |
| BALANCE FORWARD                                                                                                    |                                                                                                   |
|                                                                                                    |                                                                                                   |
| Prevor Batz (Dr. Jones, UTTICE)                                                                                                    | 20                                                                                                |
| \$ 44.                                                                                                    |                                                                                                   |
|                                                                                                    |                                                                                                   |
|                                                                                                    | Pediatric                                                                                         |
|                                                                                                    |                                                                                                   |

→ After working with bills, prepare again so changes are taken into account.

Messages:

Exited Working with Accounts. Prepare Bills again to generate bills or Work with Accounts.

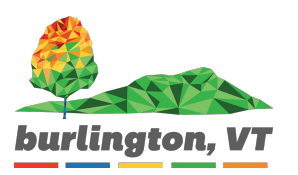

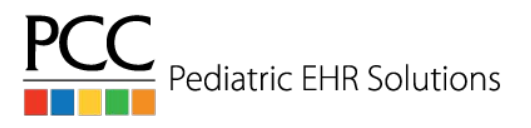

|      | Acct #:                           | 1601                                                | Print Persona                | l Bills - Hold Bill                                         |                                              |
|------|-----------------------------------|-----------------------------------------------------|------------------------------|-------------------------------------------------------------|----------------------------------------------|
|      | First:<br>Last:                   | Keith<br>Batz                                       | c1c                          | Home Phone: 8<br>Work Phone: 8<br>Cell Phone: 8             | 802-555-0137<br>802-555-0103<br>802-555-0163 |
|      | Addr:<br>Addr:<br>City:<br>State: | Brandon<br>VT Zip C                                 | ode: 05733                   | Ellig Fliorie. a                                            | 02-333-0110                                  |
|      | Status:                           | orvico. Aug. 9                                      | 2011                         | Updates the Hold<br>Bill Till field in the<br>Family Editor |                                              |
|      | Last Bil<br>Last Pe<br>Last I     | I Sent: Nov 1,<br>rs Pmt: Aug 8,<br>ns Pmt: Aug 29, | 2011<br>2011<br>2011<br>2011 | (fame).                                                     |                                              |
| ngto | Hold Bil<br><b>n, VT</b>          | l Till: <mark>J</mark> un 24,                       | 2016                         |                                                             | • • • • • • • • • • • • • • • • • • •        |

Solutions

## → ced option under Personal Bills for the default date to hold until.

23. How many days ahead should the date be populated for Hold Bill when Working with Accounts? (Examples: 0 = today, 1 = tomorrow, 5 = five days from now) 0

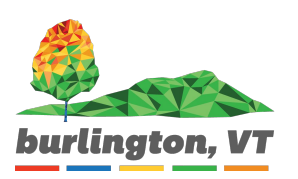

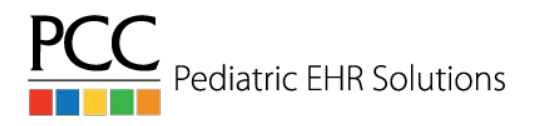

## Optimizing Partner Eligibility for all plans (7.4)

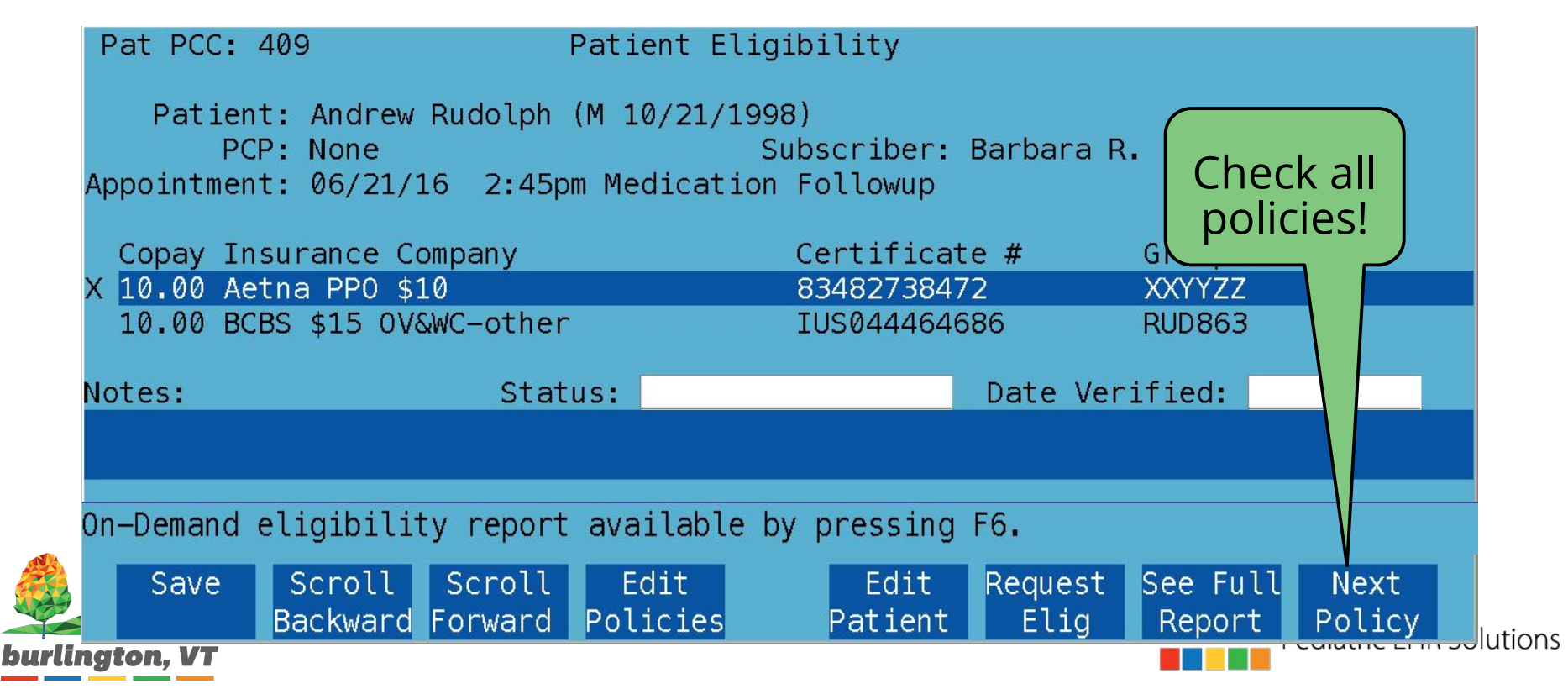